# PÅMELDINGSVEILEDER ÅPENT EM I TROMSØ

## Gå til EBLs hjemmeside: <u>http://eurobridge.org</u>

Sjekk først om de du skal melde på finnes i EBLs database. Dette slår du opp under «People» og «Players».

| $\leftarrow \ \Rightarrow$ | C 🖬 🗋       | www.eurobrid  | dge.org      |                         |           |                 |               |        |    |                 |                 |          |
|----------------------------|-------------|---------------|--------------|-------------------------|-----------|-----------------|---------------|--------|----|-----------------|-----------------|----------|
| Apps                       | 🛨 Bookmarks | 🗋 Adm NBFData | 🛃 Brenning 🛛 | ata 🔹 🔒 Bridgekret      | s DIB DnB | 😂 Dropbox       | 🚯 EBL         | 🚯 WBF  | EF | РАВ 🎍           | Klubbadm        | Eksport  |
|                            | *           | <b>A V</b>    | Administ     | GAN Br<br>ering the Mir | idg(      | LC-20<br>BRIDGE | JUC<br>in Eur | ope    |    |                 |                 | enter se |
|                            | НОМЕ        | GOVERNAN      | CE REG       | ULATIONS                | сомр      | TITIONS         | RE            | SOURCE | S  | PEOP            | VE              |          |
|                            |             |               |              |                         |           |                 |               |        |    | Playe           | ers             |          |
|                            | Contact Us  |               |              |                         |           | EBL             | . NEV         | VS     |    | Direc<br>Distii | tors<br>nctions |          |
|                            |             |               |              |                         |           | DI MALL.        | TD            | 0      |    |                 |                 |          |

Du søker ved å taste inn hele eller deler av etternavnet, samt evt. velge «Norway». Medlemsnummer kan du også søke på. Legg inn de søkekriteriene du ønsker og klikk på knappen «Find persons».

| * •                                  | ▲▼ EUſ<br>Adm | O[]GA[] B[[]<br>inistering the Mind S                                                                                                    | GGLGAGU<br>port BRIDGE in 1                                                                                                    | G<br>Europe                                                                 |                                                   | enter search terms                                               |
|--------------------------------------|---------------|----------------------------------------------------------------------------------------------------|----------------------------------------------------------------------------------------------------|-----------------------------------------------------------------------------|---------------------------------------------------|------------------------------------------------------------------|
| HOME                                 | GOVERNANCE    | REGULATIONS                                                                                                    | OMPETITIONS                                                                                                    | RESOURCES                                                                   | PEOPLE                                            |                                                                  |
| Players<br>Directors<br>Distinctions |               | People > Players<br>EBL Player Lookup<br>BRIDGE PEOPLE<br>This section provides inform<br>directors, organizers, etc.).<br>record, administrative and                                                         | nation on bridge person<br>Various details may be<br>other positions, distinc                                                                                  | najities (players, adm<br>available, as person<br>tions, contributions,     | inistrators, journa<br>al and contact inf<br>etc. | alists and authors, tournament<br>ormation, one's bridge playing |
|                                      |               | For information on a particle<br>• Type any part of the<br>Surname: skjaeran<br>• Select the person's of<br>Country: Nonray<br>Find persons Re<br>If you cannot find your nan<br>administrator, teacher, etc. | person:<br>person's symame:<br>country of residence / f<br>country of residence / f<br>code<br>eset Form<br>ne in the EBL database<br>) please click here to f | EBL Code:<br>: NOR 8000<br>e but you are involve<br>ill out the required fo | d in European bri<br>rm for your regist           | dge in any way (as a player,<br>ration.                          |

Hvis du finner ut at de du skal melde på finnes i EBLs database, kan du gå videre til påmelding.

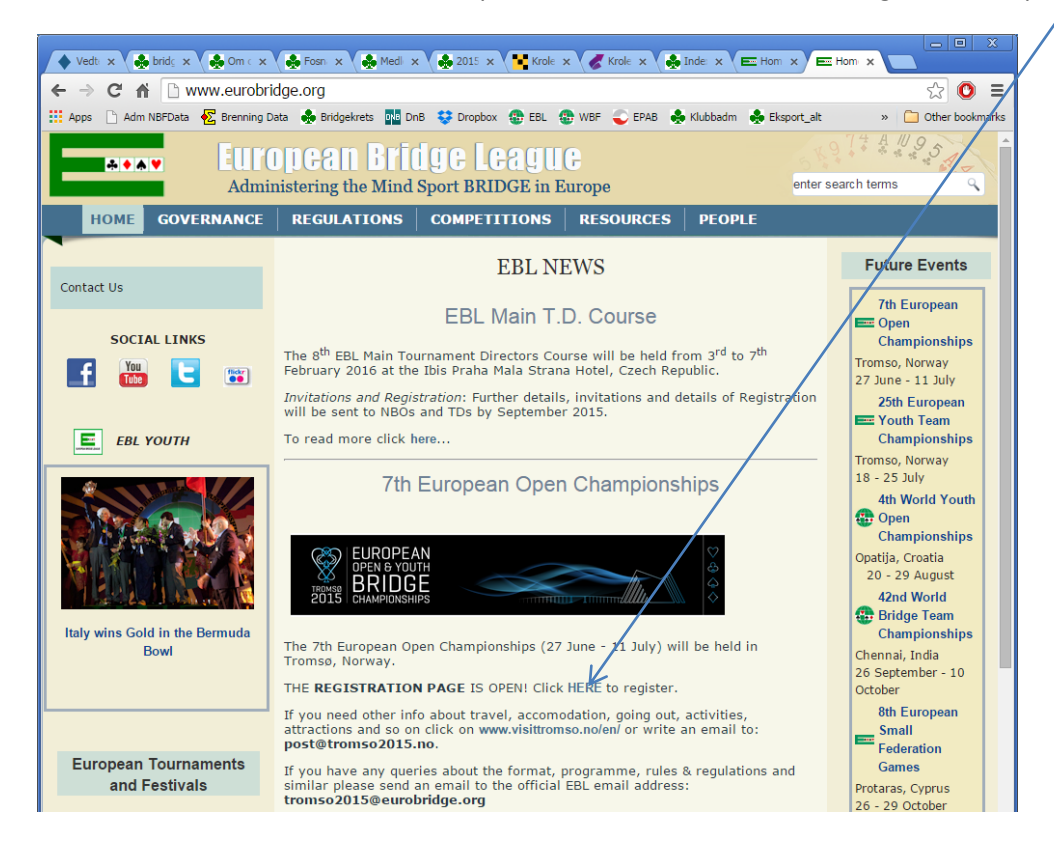

#### Velg om du skal melde på et par eller et lag.

| 7th Eur                                                                                                    | <u>opean Ope</u>                                                                      | <u>n Champ</u>                                           | ionships                                                                            |
|----------------------------------------------------------------------------------------------------|---------------------------------------------------------------------------------------|----------------------------------------------------------|-------------------------------------------------------------------------------------|
| Tre                                                                                                    | omso, Norway 🖣 27                                                                     | June - 11 July                                           | 2015                                                                                |
| Accomodation     Inside Tromso     Venue     Hotels                                                         | Information     Format     Programme     Conditions of Con     Entries     Entry Fees | test                                                     | <ul> <li>Registration - Participants</li> <li>Bulletins</li> <li>Results</li> </ul> |
|                                                                                                    |                                                                                       |                                                          |                                                                                     |
| Registration                                                                                                |                                                                                       |                                                          |                                                                                     |
| All entries to the Championships must be submit                                                             | ed electronically via the EBL                                                         | Website (not by email).                                  |                                                                                     |
| Bridge players from all WBF zones are entitled to p<br>Federation (NBO).                                    | participate in the Championsh                                                         | ps provided they are men                                 | nbers in good standing of a National Bridge                                         |
| Late entries will be accepted if there is suffic                                                            | ient space at the venue.                                                              |                                                          |                                                                                     |
| To be eligible for participation a player must comp<br>Committee.                                           | y with the EBL Rules & Regul                                                          | ations and the EBL Eligibil                              | ity Code under the control of the EBL Credentials                                   |
| Entries received will be automatically forwarded to<br>after the deadline will be accepted only if technica | the NBO of each proposed pl<br>lly convenient. Withdrawals of                         | ayer, and are subject to th<br>accepted entries are subj | neir NBO's approval. Entry applications submitted<br>ject to the same deadline.     |
| For Open, Women and Seniors Teams the players<br>Women and Seniors Pairs.                                   | must only apply to one event                                                          | . No player may be registe                               | ered in two teams. The same applies also to Open,                                   |
| To register for an event, please click on the approp                                                        | priate link depending to the ev                                                       | ent type (Pairs or Teams)                                | ) and then follow the instructions.                                                 |
|                                                                                                    | Event                                                                                 | Type                                                     |                                                                                     |
|                                                                                                    | Pars Event                                                                            | Teams Fu                                                 | vent                                                                                |
|                                                                                                    |                                                                                       | Teams L                                                  | vent                                                                                |
| To modify an existing entry, use the following link<br>confirmation code is sent to you, so make sure yo    | s. Please note that you will ne<br>u keep the confirmation emai                       | ed the confirmation code<br>I.                           | you received. With each modification a new                                          |
|                                                                                                    | Modify                                                                                | entry                                                    |                                                                                     |
| Mod                                                                                                    | ify a pairs entry                                                                     | -Modify a tean                                           | ns entry                                                                            |
|                                                                                                    | 1                                                                                     |                                                          |                                                                                     |

Du kan senere endre/avmelde et par eller lag. Du trenger en bekreftelseskode som du får fra EBL ved påmelding.

# PÅMELDING AV ET PAR

Velg riktig klasse (mix, åpen, damer, veteran) og klikk på knappen «Proceed»

| EL                                                                                                    | UROPEAN BRIDGE LEAGUE                                                                                                    |
|----------------------------------------------------------------------------------------------------|----------------------------------------------------------------------------------------------------|
| 7th E                                                                                                    | European Open Championships                                                                                                    |
|                                                                                                    | romso, Norway • 27 Jung - 11 July 2015                                                                                                    |
|                                                                                                    |                                                                                                    |
| <ul> <li>Only players already registered in the WBF/E8L<br/>through the 'People' section of the EBL websit</li> <li>To enter a player in the WBF/EBL database, clic<br/>appear in the WBF/EBL database.</li> </ul> | . database may be entered. You may check if a player is already in the WBF/EBL database<br>be.<br>ck here to get the appropriate form. Newly registered persons may take up to 2 working days to |
|                                                                                                    | Select the Pairs competition you wish to enter:                                                                                                    |
|                                                                                                    | Mixed Pairs<br>Mixed Pairs<br>Proce Open Pairs<br>dow                                                                                                    |
|                                                                                                    | Women Pairs<br>Senior Pairs                                                                                                    |

Vi melder på et mixpar.

Fyll inn søkekriteriene du velger å bruke, og klikk på knappen «Find player(s)».

|                                |        | EUROPEAN BRJØGE LEAGUE                                                                                                    |
|--------------------------------|--------|----------------------------------------------------------------------------------------------------|
|                                |        | 7th European Open Championships<br>Tromso, Norwzy • 27 June - 11 July 2015                                                                |
|                                |        | PAIRS REGISTRATION for Mixed Pairs                                                                                                    |
|                                |        | Select Player 1                                                                                                    |
| o find a specific p            | ayer   | do any of the following*:                                                                                                    |
| <ul> <li>Type any p</li> </ul> | art of | the player's surname:                                                                                                    |
| Surname:                       | skjae  | an                                                                                                    |
|                                |        |                                                                                                    |
|                                |        |                                                                                                    |
| <ul> <li>Select the</li> </ul> | player | 'sicountry:                                                                                                    |
| Country:                       | Vorwa  | y V                                                                                                    |
|                                |        |                                                                                                    |
| ◊ Type the N                   | BO M   | mber Code (the country must have been selected first):                                                                                    |
| Code: NOF                      |        | 8000                                                                                                    |
| Find plays                     | r(a)   | Bosot form                                                                                                    |
| Pind playe                     | s(S)   | Reset IOIII                                                                                                    |
| * This form can be             | used   | for entering players who are already registered in the WBF/EBL database (and who do not have a non-eligible date of birth or sex recorded |

Du får da opp en liste av spillere som passer. Har du et uvanlig navn eller du har søkt med medlemsnummer, vil denne bare inneholde en spiller. Velg riktig spiller ved å klikke på knappen «Select player».

|                                                                                                    | EUROPEAN BRID                                                                             | DGE LEAGUE                         |        |
|----------------------------------------------------------------------------------------------------|-------------------------------------------------------------------------------------------|------------------------------------|--------|
|                                                                                                    | 7th European Open<br>Tromso, Norway • 21 Ju                                               | Championships<br>me - 11 July 2015 |        |
|                                                                                                    | PAIRS REGISTRATI                                                                          | ON for Mixed Pairs                 |        |
| The following players match the specified or<br>[WBF Code is <b>NOR8000</b> ] and may be eli<br>Click on the player's name to access the ava | iteria:<br>gible to play in the <b>Mixed Pairs</b><br>ailable information for this player |                                    |        |
| Select player SKJAERAN                                                                                                    | Name<br>Harald                                                                            | WBF Code<br>NOR8000                | Norway |
|                                                                                                    | Click here to change your sea                                                             | rch criteria Cancel                |        |

Hvis du har gjort noe feil med søkekriteriene (stavet navnet feil, valgt feil land osv), kan du gå tilbake til forrige side ved å klikke på knappen for å endre søkekriterier.

Vi fant riktig spiller, og gjentar samme prosess og søker opp makkeren. Når begge spillerne er funnet, får du opp det endelige påmeldingsskjemaet:

|                                                                                                    | 7th Europ<br>Tromso,                                                                                                    | ean Open Cha<br>Norway • 27 June - 1                                                           | mpionships<br>11 July 2015                           |                                        |                                |
|----------------------------------------------------------------------------------------------------|----------------------------------------------------------------------------------------------------|------------------------------------------------------------------------------------------------|------------------------------------------------------|----------------------------------------|--------------------------------|
|                                                                                                    | PAIR                                                                                                    | S REGISTRATION f                                                                               | or Mixed Pairs                                       |                                        |                                |
| Name                                                                                                    | Surname                                                                                                    | Country                                                                                        | Gender*                                              | WBF code                               | Date of Birth*<br>(DD/MM/YYYY) |
| Harald                                                                                                    | SKJAERAN                                                                                                    | Norway                                                                                         | M 🗹 - F 🗌                                            | NOR8000                                |                                |
| Aase                                                                                                    | LANGELAND                                                                                                    | Norway                                                                                         | M 🗆 - F 🗹                                            | NOR12429                               | **/**/****                     |
|                                                                                                    |                                                                                                    |                                                                                                |                                                      |                                        | 7                              |
|                                                                                                    |                                                                                                    |                                                                                                |                                                      |                                        |                                |
| Please note that both the<br>e 'Date of Birth' must be p                                                               | Gender and Date of Birth of eac                                                                                                    | h player are required. If e                                                                    | either is missing, pleas<br>field must be four digit | e fill it out.<br>is e.g. 1957, not 57 |                                |
| Please note that both the<br>e 'Date of Birth' must be pi<br>The entry fee to this compe                               | Gender and Date of Birth of eac<br>rovided in the format <b>Day/Mor</b><br>tition is € <b>400</b> per pair.                                             | h player are required. If e<br><b>hth/Year</b> only (the Year                                  | either is missing, pleas<br>field must be four digit | e fill it out.<br>ts e.g. 1957, not 57 | х.                             |
| Please note that both the one 'Date of Birth' must be plate of Birth' must be plate of the entry fee to this compe     | Gender and Date of Birth of eac<br>rovided in the format Day/Mor<br>atition is € 400 per pair.<br>Submitted by                                          | th player are required. If e<br>nth/Year only (the Year                                        | either is missing, pleas<br>field must be four digit | e fill it out.<br>ts e.g. 1957, not 57 | x.                             |
| Please note that both the one 'Date of Birth' must be point<br>The entry fee to this compe                             | Gender and Date of Birth of eac<br>rovided in the format <b>Day/Mon</b><br>etition is € <b>400</b> per pair.<br><b>Submitted by</b><br>ame :            | h player are required. If e<br>nth/Year only (the Year                                         | either is missing, pleas<br>field must be four digit | e fill it out.<br>is e.g. 1957, not 57 | ,                              |
| Please note that both the o<br>e 'Date of Birth' must be p<br>The entry fee to this compe<br>Name, Surna<br>Email add  | Gender and Date of Birth of eac<br>rovided in the format Day/Mor<br>atition is € 400 per pair.<br>Submitted by<br>ame :                                 | th player are required. If e<br><b>th/Year</b> only (the Year<br>@                             | either is missing, pleas<br>field must be four digit | e fill it out.<br>ts e.g. 1957, not 57 | x.                             |
| Please note that both the o<br>e 'Date of Birth' must be pr<br>The entry fee to this compe<br>Name, Surna<br>Email add | Gender and Date of Birth of eac<br>rovided in the format Day/Mor<br>atition is € 400 per pair.<br>Submitted by<br>ame :<br>Iress:<br>Submit entry Reset | h player are required. If e<br><b>th /Year</b> only (the Year<br>@<br>form Cancel registration | either is missing, pleas<br>field must be four digit | e fill it out.<br>ts e.g. 1957, not 57 | ×                              |

Sjekk at begge spillerne har registrert kjønn og fødselsdato – legg inn hvis noe mangler (pass på riktig datoformat). Fyll inn navnet på innsender og E-postadresse, og klikk deretter på knappen «Submit entry». Når du har fullført dette, er du i mål med påmeldingen. Du får da opp et vindu som bekrefter at du har fullført påmeldingen. Der får du en bekreftelseskode som du trenger hvis du senere skal endre påmeldingen eller avmelde paret. Du for også en E-post i løpet av et par dager som bekrefter at påmeldingen er i orden.

Når du har meldt på paret dukker det øyeblikkelig opp på oversikten over påmeldte par. Du finner lenker til påmeldte par (participation list) i alle EM-turneringene nederst på den siden hvor du startet påmeldingen, og kan selv sjekke at paret du meldte på nå står oppført der.

# PÅMELDING AV ET LAG

I startvinduet velger du klasse, som i par, og legger inn lagnavnet. NB! Dette må skrives med BLOKKBOKSTAVER (A-Z) og kan også inneholde tall. Ingen andre tegn er tillatt. Trykk deretter på knappen «Proceed».

| EUROPEAN BRIDG                                                                                                    | ELEAGUE                                                                                                    |
|----------------------------------------------------------------------------------------------------|----------------------------------------------------------------------------------------------------|
| 7th European Open Ch<br>Tromso, Norway • 27 June                                                                                                    | arnpionships<br>- 11 July 2015                                                                                                    |
| TEAM REGISTRAT                                                                                                    | ION SYSTEM                                                                                                    |
| <ul> <li>Team name <ul> <li>Select the Team competition you wish to enter.</li> <li>Enter the team name. Any name is acceptable if it comprises a minimum of to of the Latin alphabet may be used, as well as the ten divits (0,1,2,) and spatements</li> <li>A team consists of 4, 5 or 6 players and, possibly, a captain and/or a coach. No You will be asked to enter 4 (or 5, or 6) players first; then you may enter the Only persons already registered in the WBF/EBL database may be entered. Yoe EBL website.</li> <li>To enter a person in the database, click here to get the appropriate form. New the database.</li> </ul> </li> <li>Event: Mixed Teams Team Name: NORTH CAPE</li> <li>Proceed Close W</li> </ul> | ree and a maximum of twenty characters. The 26 (capital) letters<br>e.<br>o team with less than 4 players may be registered.<br>captein and/or coach.<br>u may check if a person is already in the database through the<br>wly registered persons may take up to 2 working days to appear in |

Deretter melder du på 4-6 spillere på laget – samme søkevindu som i par.

Når du har valgt de spillerne du skal, kan du velge å legge inn kaptein/coach eller fullføre påmeldingen.

| EUROPEAN BRIDGE LEAGUE                                                                                                    |
|----------------------------------------------------------------------------------------------------|
| 7th European Open Championships<br>Tromso, Norway • 27 June - 11 July 2015                                                                                                    |
| TEAM REGISTRATION for Mixed Teams                                                                                                    |
| Select Player 5 for Team NORTA CAPE                                                                                                    |
| To find a specific person, do any of the following*; then click one of the buttons at the bottom:                                                                                                    |
| • Type any part of the person's surname:                                                                                                    |
| Surname:                                                                                                    |
| Country: Any                                                                                                    |
| Type the NBO Member Code:                                                                                                    |
| Code:                                                                                                    |
| Find persons Reset form                                                                                                    |
| No more players. Enter captain & coach.                                                                                                    |
| No more team members. Finalize entry.                                                                                                    |
| * This form can be used for entering participants who are already registered in the WBF/EBL database (and who do not have a non-eligible date of birth or sex recorded) only. Participants who are not registered must first be added to the database. To do this, please click here to get the appropriate form. |

Deretter får du opp et tilsvarende innsendingsskjema som i par. Sjekk at alle har registrert kjønn og fødselsdato, og legg inn der det evt. mangler. Legg så inn navn på innsender og E-postadresse og send inn påmeldingen (Submit entry).

# BETALING

Følg betalingsinstruksen på EBLs mesterskapsside:

| • Entry Fees                                                                                                    |                                                                                           |
|----------------------------------------------------------------------------------------------------|-------------------------------------------------------------------------------------------|
| for the medal events are to be paid by bank transfer. <b>before or</b>                                                                                                    | on 15th June 2015, to                                                                     |
| Credit Suisse AG<br>Rue de Lion d'Or 5-7<br>CH-1002 Lausanne-Switzerland<br>Account: EUROPEAN BRIDGE LEAGUE<br>IBAN: CH88 0483 5135 2558 8200 0<br>SWIFT/BIC: CRESCHZZ80A<br>(to be mentioned) |                                                                                           |
| For later registrations to medal events and for all side events: to in the venue.                                                                                                    | be paid in cash (Euros) or by Credit Card at the Tournament Reception & Registration Desk |

#### **Event Entry fees**

| Mixed Pairs (per pair)   | € 400 |
|--------------------------|-------|
| Mixed Teams (per team)   | € 720 |
| Open Pairs (per pair)    | € 400 |
| Open Teams (per team)    | € 800 |
| Women/Seniors (per pair) | € 400 |
| Women/Seniors Teams      | € 720 |

• A 25% discount on the entry fees will be granted to junior players (born in 1990 or later)

## SPILLER(E) MANGLER I EBLs DATABASE

Hvis en eller flere spillere ikke finnes i EBLs database, kan du ikke foreta noen påmelding før spilleren/spillerne er registrert. I det første påmeldingsvinduet finnes det lenke til et registreringsskjema.

| 7th European Open Championships<br>Tromso, Ngrway • 27 June - 11 July 2015            |                                                                                                    |  |  |  |  |
|---------------------------------------------------------------------------------------|----------------------------------------------------------------------------------------------------|--|--|--|--|
|                                                                                       | PAIRS REGISTRATION SYSTEM                                                                                                    |  |  |  |  |
| Before proceedi<br>Only players<br>through the<br>To enter a players<br>appear in the | ng<br>already registered in the WBF/EBL database may be entered. You may check if a player is already in the WBF/EBL database<br>'People' section of the EBL website.<br>ayer in the WBF/EBL database, click here to get the appropriate form. Newly registered persons may take up to 2 working days<br>& WBF/EBL database. |  |  |  |  |
|                                                                                       | Select the Pairs competition you wish to enter:                                                                                                    |  |  |  |  |
|                                                                                       | Mixed Pairs<br>Mixed Pairs<br>Proce Open Pairs<br>Women Pairs<br>More Pairs                                                                                                    |  |  |  |  |

Skjemaet (excelregneark) fylles ut, se neste side.

Fyll inn etternavn (BLOKKBOKSTAVER), fornavn, kjønn (M=mann(male), F=kvinne(female), landet du er født i og landet du bor i, medlemsnummer, fødselsdato og E-postadresse. DISSE ER DET OBLIGATORISK Å FYLLE UT. Øvrige felter er valgfrie. Når du har fylt ut skjemaer, sender du det på E-post til webmaster@worldbridgefed.com.

|         |                                                     | ProjetrationEmailEorm - Microsoft Evcel                              |                                  |
|---------|-----------------------------------------------------|----------------------------------------------------------------------|----------------------------------|
|         |                                                     | Registration chain of the soft excer                                 |                                  |
| Fil     | Hjem Sett inn Sideoppsett For                       | iler Data Segjennom Visning                                          |                                  |
|         | Verdana - 10 - A A                                  | = = 🔊 🖓 👘 Standard 🗸 📲 Betinget formatering 👻                        | 🝽 Sett inn 👻 Σ 👻 🏔               |
| Lim     |                                                     | 📰 📰 📰 📰 📰 📰 👘 🖓 👘                                                    | × Slett ▼                        |
| inn *   |                                                     | = = = = 評評 聞 <sup>*</sup> 👼 <sup>*</sup> 00   30 % 🗒 Cellestiler * 📲 | Format • Q • filtrer • og merk • |
| Utklipp | ta 🖬 Sklift 🕞                                       | Justering 🕼 Tall 🗔 Stiller                                           | Celler Redigering                |
|         | D9 🔫 🔿 🍂                                            |                                                                      | ~                                |
| A 🔊     | в                                                   | D E F                                                                | G H I 🛋                          |
| 1       | WORLD                                               | RIDGE FEDERATION                                                     |                                  |
| 2       |                                                     |                                                                      |                                  |
| 3       | <u>Player</u>                                       | Registration Form                                                    |                                  |
| 4       |                                                     |                                                                      |                                  |
| 5       | Please add my name and particulars to               | the WBF database.                                                    |                                  |
| 6       | authorize the WBF to keep it in its file            |                                                                      |                                  |
| 7       | Only the 26 characters of the latin a               | habet may be used - no special characters, please!                   |                                  |
| 8       |                                                     |                                                                      |                                  |
| 9       | Surname (block capitals here, please)               |                                                                      |                                  |
| 10      | Name                                                | Please fill in                                                       |                                  |
| 11      | Sex (M or F)                                        | your surname                                                         |                                  |
| 12      | Country of birth                                    | CAPITAL letters                                                      |                                  |
| 13      | Country of residence                                |                                                                      |                                  |
| 14      | NBO code                                            |                                                                      |                                  |
| 15      | Date of birth (fill the fields                      |                                                                      |                                  |
| 16      | Day (dd                                             |                                                                      |                                  |
| 17      | Month (mm                                           |                                                                      |                                  |
| 18      | Email addross                                       |                                                                      |                                  |
| 19      | Postal address                                      | •                                                                    |                                  |
| 20      | Street & number                                     |                                                                      |                                  |
| 21      | Cit                                                 |                                                                      |                                  |
| 22      | Post code (US addresse                              |                                                                      |                                  |
| 23      | must include state                                  |                                                                      |                                  |
| 24      | Telephone (with national and area cod               |                                                                      |                                  |
| 25      | hom                                                 |                                                                      |                                  |
| 26      | wor                                                 |                                                                      |                                  |
| 27      | mobil                                               |                                                                      |                                  |
| 28      |                                                     |                                                                      |                                  |
| 29      | Fields in bold must be completed                    |                                                                      |                                  |
| 30      |                                                     |                                                                      |                                  |
| 31      | Fill in the required information, save th           | form in your hard disk and:                                          |                                  |
| 32      | <ul> <li>If you are using a email client</li> </ul> | such as Outlook or Outlook Express,                                  |                                  |
| 33      | 1. Select from the menu a                           | ove: File/Send To/Mail Recipient (as Attachment)                     |                                  |
| 34      | 2. Fill in the email address                        | webmaster@worldbridgefed.com                                         |                                  |
| 35      | 3. Send the email message                           | mail angk na katurait nakan ata                                      |                                  |
| 36      | If you are using a web based                        | mail such as notmall, yanoo, etc,                                    |                                  |
| 37      | 1. Compose a new email                              | ushmasta @usaldbiidasfad.asm                                         |                                  |
| 38      | 2. Fill in the email address                        | webmaster@worldbridgered.com                                         |                                  |
| 39      | 3. Attach the registration                          | -orm xis me                                                          |                                  |
| 40      | 4. Send the email message                           |                                                                      | <b>_</b>                         |
| Klar    |                                                     |                                                                      |                                  |
|         |                                                     |                                                                      |                                  |

I løpet av et par dager vil du motta bekreftelse på at registreringen i databasen er foretatt. Deretter kan du melde på laget/paret som beskrevet ovenfor.

# HJELP FRA NBF

Hvis du ikke får dette til selv kan du få hjelp av oss på forbundskontoret til å registrere deg/melde deg på. Send i så fall E-post til fellesadressen (<u>bridge@bridge.no</u>) eller direkte til Harald Berre Skjæran

(<u>harald.berre.skjaran@bridge.no</u>) eller Kristian Barstad Ellingsen (<u>kristian.ellingsen@bridge.no</u>). Alternativt kan du ringe 47 47 94 00 og be om å bli satt over til Kristian eller Harald.